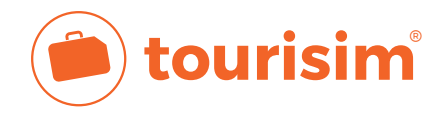

# AT&T USA

## Android

Menü  $\rightarrow$  Einstellungen  $\rightarrow$  Drahtlos & Netzwerke  $\rightarrow$  Zugangspunkte  $\rightarrow$  neuer APN Name: AT&T APN: NXTGENPHONE

### iOS AT&T Premium

Sofern du mit einem WLAN verbunden bist kannst du den folgenden Link über den Safari-Browser aufrufen **https://att.tourisim.de** und dein Smartphone automatisch einrichten lassen. Stimme danach dem Konfigurationsprofil zu. Unter **Einstellungen** → **Profil geladen** kannst du das Profil nun installieren. Bitte starte danach dein Gerät kurz neu. Solltest du aufgefordert werden eine PIN einzugeben, dann gebe bitte den Ensperrcode deines Gerätes ein.

#### iOS AT&T Data

Sofern du mit einem WLAN verbunden bist kannst du den folgenden Link über den Safari-Browser aufrufen **https://broadband.tourisim.de** und dein Smartphone automatisch einrichten lassen. Stimme danach dem Konfigurationsprofil zu. Unter **Einstellungen**  $\rightarrow$  **Profil geladen** kannst du das Profil nun installieren. Bitte starte danach dein Gerät kurz neu. Solltest du aufgefordert werden eine PIN einzugeben, dann gebe bitte den Ensperrcode deines Gerätes ein.

**Hinweis** Solltest du Probleme beim Anmelden im mobilen Datennetzwerk haben, so lösche bitte das APN-Profil wieder: Einstellungen  $\rightarrow$  Allgemein  $\rightarrow$  Profil  $\rightarrow$  Profil löschen (Danach das Gerät bitte neustarten).

### Windows Phone 8

App-Liste  $\rightarrow$  Einstellungen  $\rightarrow$  Mobilfunk  $\rightarrow$  Internet APN hinzufügen Name: AT&T APN: NXTGENPHONE

Router und Tablets APN: Broadband